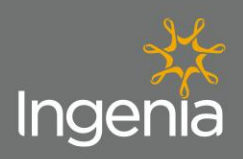

### **Contractor Company Registration**

To complete the Ingenia Contractor Registration Process, please follow the outlined steps.

Upon receiving the below email from an Ingenia representative, click on the 'Company Registration' link.

<u>Tips</u>

1.

- Only one registration should be completed per business.
- Have all relevant scanned copies of the required documents available for uploading prior to starting.
- The person completing the registration should be the main contact person or administrator for the company.
- Use full personal and company names to avoid confusion and double ups (no nick names).
- If you forget your password please contact <u>compliance@ingeniacommunities.com.au</u>
- If you are a Sole Trader/ Owner Operator you will need to refer to the 'Sole Trader Guideline'.

#### Dear Contractor

You have been invited to register your business with Ingenia to enable you to provide your services as an Approved Contractor.

There is a simple 4 - 5 step process to become an approved Ingenia Contractor, in which the below relevant link will take you through.

1.Register your business

- 2.Comprehend Ingenia's Key WHS Policies
- 3.Comprehend Ingenia's Key Reference Documents
- 4. Provide bank details to Ingenia's Finance Department
- 5.Ingenia induction process (Sole Trader needs to complete)

To help with the registration process it is important you have access to electronic copies of your businesses; -Business Insurance Certificate of Currency

-Public Liability

-Workers Compensation

-Any other insurances related to your business

-Trade Licenses and or Certifications (where relevant)

If your company will be conducting High Risk Work you will also be required to provide electronic copies of your businesses; -Health and Safety Policy -WHS Management Plan and Processes -SWMS / JSAs, -Training Records -Subcontractor Management Processes -Incident Management -Maintenance and Equipment Records To commence the registration process, please click on the relevant link below. Company Registration: https://www.onlineinduction.com/ingeniacommunities/registercompany.php Sole Trader Registration:

https://www.onlineinduction.com/ingeniacommunities/registersoletrader.php

If you require any assistance with this process, please contact <u>compliance@ingeniacommunities.com.au</u>

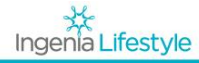

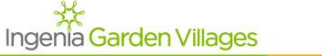

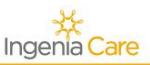

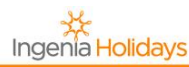

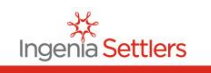

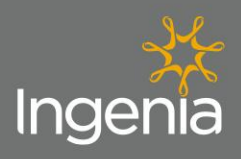

Ingenia Lifestyle Ingenia Garden Villages

| The following company representativ                                                                                                    | e is responsible for completing and main<br>details, insurances and worker                                                                                                    | taining the company registration profile<br>inductions. | including, company |
|----------------------------------------------------------------------------------------------------|----------------------------------------------------------------------------------------------------|---------------------------------------------------------|--------------------|
| First name:                                                                                                    |                                                                                                    |                                                         |                    |
|                                                                                                    |                                                                                                    |                                                         |                    |
| Last name:                                                                                                    |                                                                                                    |                                                         |                    |
| Company Trad                                                                                                    | ing Name:                                                                                                    |                                                         |                    |
|                                                                                                    |                                                                                                    |                                                         |                    |
| Your Email:<br>(This will becor                                                                                                    | me your username)                                                                                                    |                                                         |                    |
|                                                                                                    | Mandi                                                                                                    | tory Fields                                             |                    |
| Confirm Email                                                                                                    | Address:                                                                                                    |                                                         |                    |
| Contact Phone                                                                                                    | Number:                                                                                                    |                                                         |                    |
|                                                                                                    |                                                                                                    |                                                         |                    |
| Choice of pass                                                                                                    | word:                                                                                                    |                                                         |                    |
| Password agai                                                                                                    | n:                                                                                                    |                                                         |                    |
|                                                                                                    |                                                                                                    |                                                         |                    |
|                                                                                                    |                                                                                                    |                                                         |                    |
| Initial engagement stage.                                                                                                    | npany is capable of providing, select at least                                                                                                    |                                                         |                    |
| INITIAL ENGAGEMENT STAGE.  Please select the services that your con one.  Modular / transportable house                                                                                                    | pany is capable of providing, select at least                                                                                                    |                                                         |                    |
| Initial engagement stage.  Please select the services that your con one.  Modular / transportable house construction Insitu house construction                                                                                                    | pany is capable of providing, select at least Landscape construction Garden maintenance (lawns plants etc)                                                                                                    |                                                         |                    |
| INITIAL ENGAGEMENT Stage.  Please select the services that your con one.  Modular / transportable house construction Insitu house construction Civil construction                                                                                                    | apany is capable of providing, select at least Landscape construction Garden maintenance (lawns, plants, etc) Tree lopping & removal                                                                                                    |                                                         |                    |
| INITIAL ENGAGEMENT Stage.  Please select the services that your con one.  Modular / transportable house construction Insitu house construction Civil construction Working at Heights (>2m)                                                                                                    | Appany is capable of providing, select at least Landscape construction Garden maintenance (lawns, plants, etc) Tree lopping & removal General building/facility maintenance                                                                                                    |                                                         |                    |
| INITIAL ENGAGEMENT Stage.  Please select the services that your con one.  Modular / transportable house construction  Insitu house construction  Civil construction  Working at Heights (>2m)  Electrical installation, service and/or repair                                                                                                    | Appany is capable of providing, select at least  Landscape construction Garden maintenance (lawns, plants, etc) Tree lopping & removal General building/facility maintenance Floor/wall tiling                                                                                                    |                                                         |                    |
| Initial engagement stage.  Please select the services that your con one.  Modular / transportable house construction Civil construction Civil construction Electrical installation, service and/or repair Telecommunication/Internet installation, service and/or repair                                                                                                    | Appany is capable of providing, select at least  Landscape construction Garden maintenance (lawns, plants, etc) Tree lopping & removal General building/facility maintenance Floor/wall tiling Plastering                                                                                                    |                                                         |                    |
| Initial engagement stage.  Please select the services that your con one.  Modular / transportable house construction Insitu house construction Civil construction Civil construction Electrical installation, service and/or repair Telecommunication/Internet installation, service and/or repair Construction and/or modification to load bearing structures                                                                                                    | Appany is capable of providing, select at least Landscape construction Garden maintenance (lawns, plants, etc) Tree lopping & removal General building/facility maintenance Floor/wall tiling Plastering Painting                                                                                                    |                                                         |                    |
| Initial engagement stage.  Please select the services that your con one.  Modular / transportable house construction  Insitu house construction  Civil construction  Civil construction  Electrical installation, service and/or repair  Censtruction and/or repair  Construction and/or modification to load bearing structures  Supply and operation of mobile plant and equipment                                                                                                    | anyany is capable of providing, select at least         Landscape construction         Garden maintenance (lawns, plants, etc)         Tree lopping & removal         General building/facility maintenance         Floor/wall tiling         Plastering         Painting         Building/facility cleaning (domestic type)                                                                                                    |                                                         |                    |
| Initial engagement stage.  Please select the services that your con one.  Modular / transportable house construction  Civil construction  Vorking at Heights (>2m)  Electrical installation, service and/or repair  Construction and/or modification to load bearing structures  Supply and operation of mobile plant and equipment Supply and operation of cranes/powered lifting equipment                                                                                                    | Impany is capable of providing, select at least         Landscape construction         Garden maintenance (lawns, plants, etc)         Tree lopping & removal         General building/facility maintenance         Floor/wall tiling         Plastering         Building/facility cleaning (domestic type)         Industrial cleaning                                                                                                    | Please select at least one                              |                    |
| Initial engagement stage.  Please select the services that your con one.  Modular / transportable house construction Civil construction Civil construction Electrical installation, service and/or repair Electrical installation, service and/or repair Construction and/or modification to load bearing structures Supply and operation of mobile plant and equipment Supply and operation of cranes/powered lifting equipment Transport, handling and/or use of hazardous substances                                                                                                    | Impany is capable of providing, select at least         Landscape construction         Garden maintenance (lawns, plants, etc)         Tree lopping & removal         General building/facility maintenance         Floor/wall tiling         Plastering         Building/facility cleaning (domestic type)         Industrial cleaning         Rubbish Removal (general & regulated waste, skip bins, etc)                                                                                                    | Please select at least one                              |                    |
| Initial engagement stage.  Please select the services that your con one.  Modular / transportable house construction  Insitu house construction  Civil construction  Electrical installation, service and/or repair  Construction and/or modification to load bearing structures  Supply and operation of mobile plant and equipment Supply and operation of cranes/powered lifting equipment Transport, handling and/or use of hazardous substances Window glazing                                                                                                    | Appany is capable of providing, select at least Landscape construction Garden maintenance (lawns, plants, etc) Tree lopping & removal General building/facility maintenance Floor/wall tiling Plastering Plastering Building/facility cleaning (domestic type) Industrial cleaning Rubbish Removal (general & regulated waste, skip bins, etc) Pest management                                                                                                    | Please select at least one                              |                    |
| Initial engagement stage.  Please select the services that your com one.  Modular / transportable house construction  Insitu house construction  Civil construction  Vorking at Heights (>2m)  Electrical installation, service and/or repair  Construction and/or modification to load bearing structures  Supply and operation of cranes/poweral lifting equipment Transport, handling and/or use of hazardous substances Vindow glazing Provide and erect scaffolding                                                                                                    | appany is capable of providing, select at least         Landscape construction         Garden maintenance (lawns, plants, etc)         Tree lopping & removal         General building/facility maintenance         Floor/wall tiling         Plastering         Painting         Building/facility cleaning (domestic type)         Industrial cleaning         Rubbish Removal (general & regulated waste, skip bins, etc)         Pest management         Pool & Spa repairs, servicing and cleaning                                                                                                    | Please select at least one                              |                    |
| Initial engagement stage.  Please select the services that your con one.  Modular / transportable house construction  Civil construction  Vorking at Heights (>2m)  Electrical installation, service and/or repair  Construction and/or modification to load bearing structures  Supply and operation of mobile plant and equipment Supply and operation of cranes/powered lifting equipment Transport, handling and/or use of hazardous substances Window glazing Provide and erect scaffolding Gas plumbing                                                                                                    | appany is capable of providing, select at least         Landscape construction         Garden maintenance (lawns, plants, etc)         Tree lopping & removal         General building/facility maintenance         Floor/wall tiling         Plastering         Painting         Building/facility cleaning (domestic type)         Industrial cleaning         Rubbish Removal (general & regulated waste, skip bins, etc)         Pest management         Pool & Spa repairs, servicing and cleaning         Installation of internal fittings (carpet, blinds, appliances, handrails)                                                                                                    | Please select at least one                              |                    |
| Initial engagement Stage.  Please select the services that your com one.  Modular / transportable house construction Civil construction Vorking at Heights (>2m) Electrical installation, service and/or repair Electrical installation, service and/or repair Construction and/or modification to load bearing structures Supply and operation of mobile plant and equipment Supply and operation of cranes/powered lifting equipment Transport, handling and/or use of hazardous substances Window glazing Provide and erect scaffolding Gas plumbing Water/waste water plumbing                                       | appany is capable of providing, select at least         Landscape construction         Garden maintenance (lawns, plants, etc)         Tree lopping & removal         General building/facility maintenance         Floor/wall tiling         Plastering         Painting         Industrial cleaning         Rubbish Removal (general & regulated waste, skip bins, etc)         Pest management         Pool & Spa repairs, servicing and cleaning         Installation of internal fittings (carpet, blinds, appliances, handrails)         Mobile equipment and vehicle maintenance/repair (mowers, tractors, etc)                                                                                                    | Please select at least one                              |                    |
| Initial engagement stage.  Please select the services that your com one.  Modular / transportable house construction  Insitu house construction  Civil construction  Vorking at Heights (>2m)  Electrical installation, service and/or repair  Construction and/or modification to load bearing structures  Supply and operation of mobile plant and equipment Supply and operation of cranes/powered lifting equipment Transport, handling and/or use of hazardous substances Vindow glazing Provide and erect scaffolding Gas plumbing Water/waste water plumbing Roof plumbing                                        | appany is capable of providing, select at least         Landscape construction         Garden maintenance (lawns, plants, etc)         Tree lopping & removal         General building/facility maintenance         Floor/wall tiling         Plastering         Painting         Building/facility cleaning (domestic type)         Industrial cleaning         Rubbish Removal (general & regulated waste, skip bins, etc)         Pest management         Pool & Spa repairs, servicing and cleaning         Installation of internal fittings (carpet, blinds, appliances, handrails)         Mobile equipment and vehicle maintenance/repair (mowers, tractors, etc)         Fixed plant/equipment/appliance maintenance and/or repair                                                                                                    | Please select at least one                              |                    |
| Initial engagement stage.  Please select the services that your con one.  Modular / transportable house construction  Insitu house construction  Civil construction  Electrical installation, service and/or repair  Construction and/or modification to load bearing structures  Supply and operation of cranes/poweral lifting equipment Supply and operation of hazardous substances Window glazing Provide and erect scaffolding Gas plumbing Kater/waste water plumbing Building/structure Demolition                                                                                                    | appany is capable of providing, select at least         Landscape construction         Garden maintenance (lawns, plants, etc)         Tree lopping & removal         General building/facility maintenance         Floor/wall tiling         Plastering         Painting         Building/facility cleaning (domestic type)         Industrial cleaning         Rubbish Removal (general & regulated waste, skip bins, etc)         Pest management         Pool & Spa repairs, servicing and cleaning         Installation of internal fittings (carpet, blinds, appliances, handrails)         Mobile equipment and vehicle maintenance/repair (mowers, tractors, etc)         Fixed plant/equipment/appliance maintenance and/or repair         Onsite steel fabrication and welding                                                           | Please select at least one                              |                    |
| Initial engagement stage.  Please select the services that your con one.  Modular / transportable house construction  Civil construction  Vorking at Heights (>2m)  Electrical installation, service and/or repair  Construction and/or modification to load bearing structures Supply and operation of mobile plant and equipment Supply and operation of cranes/powered lifting equipment Transport, handling and/or use of hazardous substances Window glazing Provide and erect scaffolding Gas plumbing Nater/waste water plumbing Building/structure Demolition Concreting & Paving                                | apany is capable of providing, select at least         Landscape construction         Garden maintenance (lawns, plants, etc)         Tree lopping & removal         General building/facility maintenance         Floor/wall tiling         Plastering         Painting         Building/facility cleaning (domestic type)         Industrial cleaning         Rubbish Removal (general & regulated waste, skip bins, etc)         Pest management         Pool & Spa repairs, servicing and cleaning         Installation of internal fittings (carpet, blinds, appliances, handrails)         Mobile equipment and vehicle maintenance/repair (mowers, tractors, etc)         Fixed plant/equipment/appliance maintenance and/or repair         Onsite steel fabrication and welding         Security services                                  | Please select at least one                              |                    |
| Initial engagement stage.  Please select the services that your com one.  Modular / transportable house construction  Civil construction  Working at Heights (>2m)  Electrical installation, service and/or repair  Construction and/or modification to load bearing structures  Supply and operation of mobile plant and equipment Supply and operation of cranes/powered lifting equipment Transport, handling and/or use of hazardous substances Window glazing Provide and erect scaffolding Gas plumbing Water/waste water plumbing Roof plumbing Building/structure Demolition Concreting & Paving Traffic Control | appany is capable of providing, select at least         Landscape construction         Garden maintenance (lawns, plants, etc)         Tree lopping & removal         General building/facility maintenance         Floor/wall tiling         Plastering         Painting         Building/facility cleaning (domestic type)         Industrial cleaning         Rubbish Removal (general & regulated waste, skip bins, etc)         Pest management         Pool & Spa repairs, servicing and cleaning         Installation of internal fittings (carpet, blinds, appliances, handrails)         Mobile equipment and vehicle maintenance/repair (mowers, tractors, etc)         Fixed plant/equipment/appliance maintenance and/or repair         Onsite steel fabrication and welding         Security services         Supply of manual labour | Please select at least one                              |                    |

Ingenia Care

Ingenia Holidays

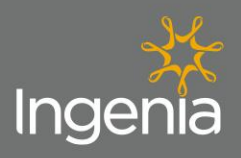

| Please supply the required doci                                                    | imentation and license                             | s below                                               |                                                       |                                                            |
|------------------------------------------------------------------------------------|----------------------------------------------------|-------------------------------------------------------|-------------------------------------------------------|------------------------------------------------------------|
| All these documents can be scanr<br>Your documentation will then be re<br>control. | ed and uploaded to the<br>eceived and receipted by | Induction portal using the<br>our representative, and | e browse, and attachment<br>assessed for compliance a | buttons below.<br>and validity for Health and Safety docun |
| All documentation will be consider                                                 | ed confidential and will o                         | only required to be acces                             | sed in case an incident oc                            | curs, or for auditing purposes                             |
|                                                                                    |                                                    |                                                       |                                                       |                                                            |
| Company ABN:                                                                       |                                                    |                                                       |                                                       | ]                                                          |
| Trading Name as it<br>appears on invoice:                                          |                                                    |                                                       |                                                       |                                                            |
| Entity Name:                                                                       |                                                    |                                                       |                                                       |                                                            |
| Registered for GST:                                                                | Please Select V                                    | ]                                                     |                                                       | Manditory Fields                                           |
| Postal Address:                                                                    |                                                    |                                                       |                                                       |                                                            |
| Suburb:                                                                            |                                                    |                                                       |                                                       |                                                            |
| Post Code:                                                                         |                                                    |                                                       |                                                       |                                                            |
|                                                                                    |                                                    |                                                       |                                                       |                                                            |
|                                                                                    |                                                    |                                                       |                                                       | -                                                          |
| State:                                                                             |                                                    |                                                       |                                                       |                                                            |
| Phone:                                                                             |                                                    |                                                       |                                                       |                                                            |
| Email address for<br>remittance:                                                   |                                                    |                                                       |                                                       |                                                            |
| Contact Name Accour                                                                | nts:                                               |                                                       |                                                       | Manditory Fields                                           |
| Email Address                                                                      |                                                    |                                                       |                                                       |                                                            |
| Accounts:<br>By clicking this                                                      |                                                    |                                                       |                                                       |                                                            |
| Checkbox you<br>understand Trading                                                 |                                                    |                                                       |                                                       |                                                            |
| Terms of 30 Days                                                                   | I agree                                            |                                                       |                                                       |                                                            |
| from CFO:                                                                          | vai                                                |                                                       |                                                       |                                                            |
|                                                                                    |                                                    |                                                       |                                                       | _                                                          |
| Please note - All a                                                                | counts have a                                      | fixed <b>30 day a</b>                                 | count unless n                                        | rior approval is issued                                    |
| by Ingenia's Chief F                                                               | inancial Officer                                   | (CFO).                                                | <u>oounn</u> unicos pi                                |                                                            |
|                                                                                    |                                                    |                                                       |                                                       |                                                            |

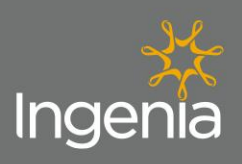

| Public Liability min<br>\$10m OR \$20m for<br>all Home Builders<br>and Civil Works<br>Contractors:<br>Workers<br>Compensation:<br>Employee<br>Insurance:<br>Contract Works<br>\$500000 min:<br>Marine Cargo<br>Expli | y Certi<br>y Certi<br>y Certi                                                                                                    | ificate                                                          | Browse Upload        | <br>Manditory Field |
|----------------------------------------------------------------------------------------------------|----------------------------------------------------------------------------------------------------|------------------------------------------------------------------|----------------------|---------------------|
| Workers Expir<br>Compensation: Expir<br>Employee Expir<br>Insurance: Expir<br>Contract Works Expir<br>\$500000 min: Expir<br>Marine Cargo Expir                                                                      | y Certi                                                                                                    | ificate                                                          | Browse Upload        |                     |
| Employee Expir<br>Insurance: Expir<br>Contract Works Expir<br>\$500000 min: Expir<br>Marine Cargo Expir                                                                                                    | y Certi                                                                                                    | ficate                                                           |                      |                     |
| Contract Works<br>\$500000 min: Expir                                                                                                    |                                                                                                    |                                                                  | Browse Upload        |                     |
| Marine Cargo Expir                                                                                                    |                                                                                                    | ficate                                                           | Browse Upload        |                     |
| apuuuuu min:                                                                                                    | y 🛗 Certi                                                                                                    | ificate                                                          | Browse Upload        |                     |
| Professional Expir                                                                                                    | y 🛗 Certi                                                                                                    | ficate                                                           | Browse Upload        |                     |
|                                                                                                    |                                                                                                    |                                                                  |                      |                     |
| Name of Primary Site<br>Your Business will be<br>Providing Services                                                                                                    | Please provide a summary                                                                                                    | of services your c                                               | ompany are providing | Manditory Field     |
| Signed Scope of Works<br>Requested or Principle<br>Contractor Appointmen<br>Form:                                                                                                    | Choose File No file chosen                                                                                                    | Upload                                                           |                      |                     |
| Signed Contract - when<br>issued by the<br>Development Team:<br>High Risk                                                                                                    | Choose File No file chosen                                                                                                    | Upload                                                           |                      |                     |
| Engage:                                                                                                    | <ul> <li>Supply and erection of manufactur</li> <li>Construction of any load bearing s</li> <li>Working at Heights (&gt;2m)</li> </ul> | ed homes or dwellings<br>tructure                                |                      |                     |
| Does your business<br>perform any of the<br>following High Risk<br>Activities:                                                                                                    | Any Electrical Work (repair mainter<br>Mobile Plant Operation (bobcats e<br>Crane Lifting Loading Unloading                            | nance testing and installatio<br>xcavators forklifts trucks etc) | n)                   |                     |
|                                                                                                    | <ul> <li>Transport Handling Use of Industri</li> <li>Confined Space Entry</li> <li>Building or structure demolition</li> </ul>         | al Hazardous Substances (r                                       | non-domestic)        |                     |
| No I will not be<br>performing any of these                                                                                                    | •                                                                                                    |                                                                  |                      |                     |
| activities:                                                                                                    |                                                                                                    |                                                                  |                      | <b>_</b>            |

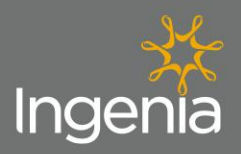

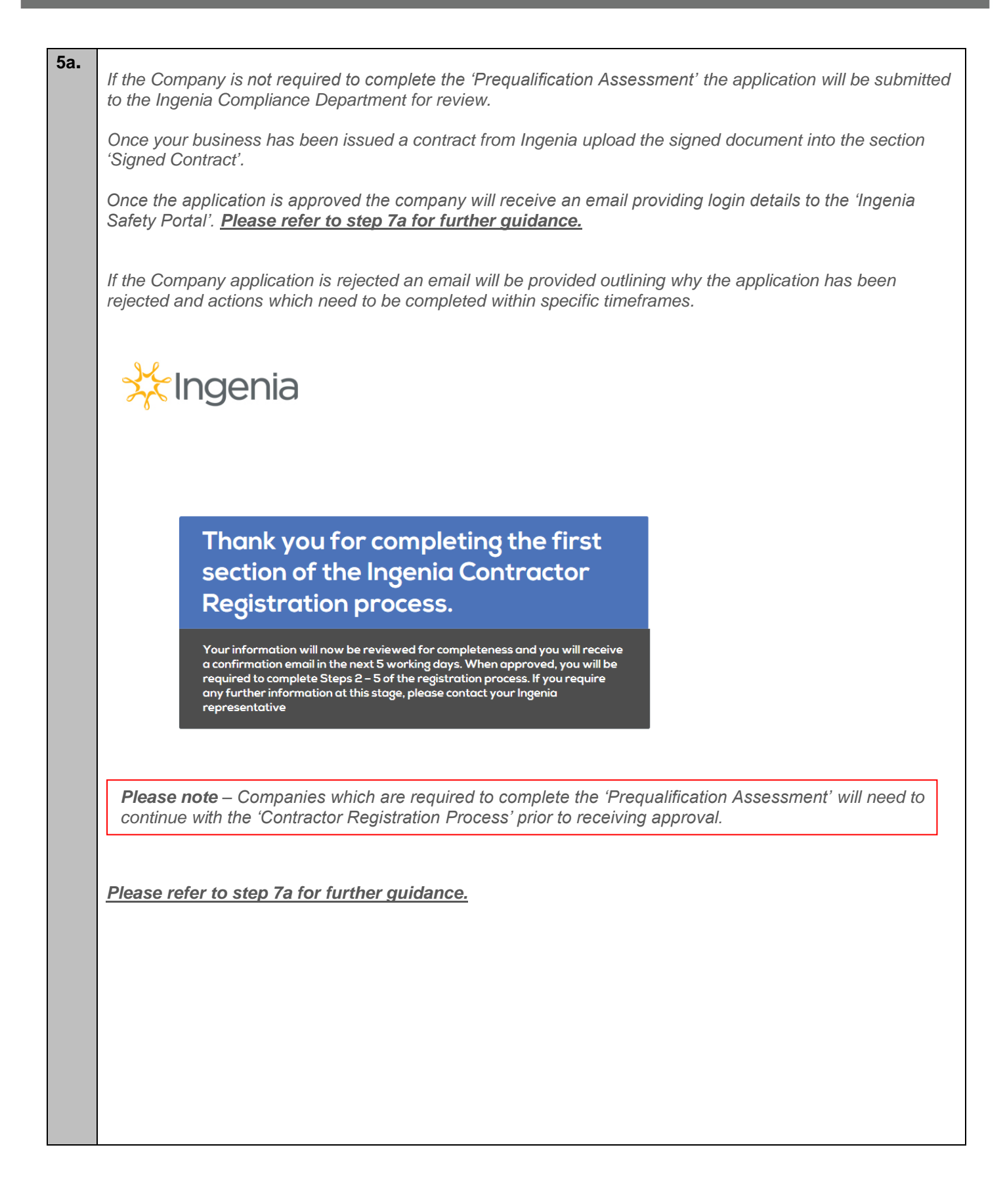

Ingenia Lifestyle

Ingenia Garden Villages

Ingenia Care

Ingenia Holidays

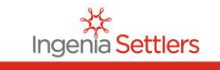

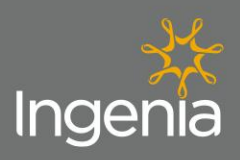

| De very beve en lleelike                                                                                                    | Prequalification Assessment |            |
|----------------------------------------------------------------------------------------------------|-----------------------------|------------|
| and Safety Policy:                                                                                                    | Please Select ✓             |            |
| If YES please upload:                                                                                                    | Browse Upload               | Manditor   |
| Do you have a<br>documented Health and<br>Safety Management<br>System:                                                                                                    | Please Select ▼             |            |
| If YES please upload:                                                                                                    | Browse Upload               |            |
| Does your company<br>have Health and Safety<br>Targets:                                                                                                    | Please Select ✓             |            |
| In the last 5 years have<br>you had a workplace<br>fatality:                                                                                                    | Please Select ✔             |            |
| If YES please provide a<br>brief discription:                                                                                                    | $\hat{\mathbf{C}}$          |            |
| In the last 5 years have<br>you been convited of an<br>Health and Safety<br>breach or been issued<br>with a breach notice by<br>the state regulator:                                      | Please Select ✔             |            |
| If YES please provide<br>brief discription:                                                                                                    | $\hat{}$                    |            |
| In the lat 5 years have<br>you had a safety incident<br>that is notifiable to the<br>state regulator:<br>If YES please provide a<br>brief discription:<br>Do you have an<br>Environmental | Please Select V             | - Manditor |
| Management Policy:                                                                                                    | Please Select V             |            |
| If YES please upload:                                                                                                    | Browse Upload               |            |
| In the last 5 years have<br>you been convicted of<br>an environmental breach                                                                                                    | Please Select V             |            |
| or been issued with a breach notice by the state regulator:                                                                                                    |                             |            |
| or been issued with a<br>breach notice by the<br>state regulator:<br>If Yes please provide a<br>brief discription:                                                                        | <b>^</b>                    |            |

Ingenia Lifestyle Ingenia Garden Villages

Ingenia Care

Ingenia Holidays

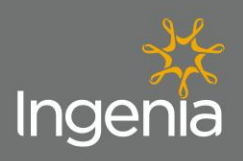

Ingenia Lifestyle Ingenia Garden Villages

## Guideline

| List the number of the                                                                                                    |                                                                                                    |                                             |
|----------------------------------------------------------------------------------------------------|----------------------------------------------------------------------------------------------------|---------------------------------------------|
| last 3 years LTIs lost<br>time injuries:                                                                                                    |                                                                                                    |                                             |
| Are the roles and                                                                                                    |                                                                                                    |                                             |
| responsibilities of                                                                                                    |                                                                                                    |                                             |
| supervisors employees<br>and subcontractors                                                                                                    | Please Select V                                                                                                    |                                             |
| defined:                                                                                                    |                                                                                                    |                                             |
| If YES upload a brief on                                                                                                    | Browse Upload                                                                                                    |                                             |
| each role:                                                                                                    |                                                                                                    |                                             |
| Does your company                                                                                                    |                                                                                                    |                                             |
| for employees:                                                                                                    | Please Select V                                                                                                    |                                             |
| Does your company                                                                                                    |                                                                                                    |                                             |
| verify employee skills                                                                                                    |                                                                                                    |                                             |
| commencing work - if                                                                                                    | Browse Upload                                                                                                    |                                             |
| yes please upload                                                                                                    |                                                                                                    |                                             |
| Does your company                                                                                                    |                                                                                                    |                                             |
| provide Health and                                                                                                    | Please Select V                                                                                                    |                                             |
| Safety inductions for all<br>your employees:                                                                                                    |                                                                                                    |                                             |
|                                                                                                    | Browse                                                                                                    |                                             |
| IT YES upload examples:                                                                                                    | Diowse Opioau                                                                                                    |                                             |
| Does your company                                                                                                    |                                                                                                    |                                             |
| provide a full time<br>supervisor while                                                                                                    | Please Select ∨                                                                                                    |                                             |
| conducting activities on                                                                                                    |                                                                                                    |                                             |
| site:                                                                                                    |                                                                                                    |                                             |
| If YES please provide their name:                                                                                                    |                                                                                                    |                                             |
| All required SWMS a                                                                                                    | nd JSA's must be provided for work being carried out by the Compar                                                                                                    | ny on an Ingen                              |
| All required SWMS as                                                                                                    | nd JSA's must be provided for work being carried out by the Compar<br>s of these documents that will relate to the work you will be carrying o                                                                                                    | ny on an Ingen<br>out on site.              |
| All required SWMS asite, upload examples                                                                                                    | nd JSA's must be provided for work being carried out by the Compar<br>s of these documents that will relate to the work you will be carrying<br>Method Statements (SWMS) Job Safety Analysis (JSA) other Safety Docs                                                                                                    | ny on an Ingen<br>out on site.              |
| All required SWMS as<br>site, upload examples<br>Safe Work<br>Does your company                                                                                                    | nd JSA's must be provided for work being carried out by the Compar<br>s of these documents that will relate to the work you will be carrying<br>Method Statements (SWMS) Job Safety Analysis (JSA) other Safety Docs                                                                                                    | ny on an Ingen<br>out on site.              |
| All required SWMS and site, upload examples Safe Work Does your company have documented SWMS for High Block                                                                                                    | nd JSA's must be provided for work being carried out by the Company<br>s of these documents that will relate to the work you will be carrying of<br>Method Statements (SWMS) Job Safety Analysis (JSA) other Safety Docs                                                                                                    | ny on an Ingen<br>out on site.<br>Manditory |
| All required SWMS a.<br>site, upload examples<br>Safe Work<br>Does your company<br>have documented<br>SWMS for High Risk<br>construction activities                                                                                                    | nd JSA's must be provided for work being carried out by the Company<br>s of these documents that will relate to the work you will be carrying of<br>Method Statements (SWMS) Job Safety Analysis (JSA) other Safety Docs                                                                                                    | ny on an Ingen<br>out on site.<br>Manditory |
| All required SWMS as<br>site, upload examples<br>Safe Work<br>Does your company<br>have documented<br>SWMS for High Risk<br>construction activities<br>covering the scope of                                                                                                    | nd JSA's must be provided for work being carried out by the Compar<br>s of these documents that will relate to the work you will be carrying<br>Method Statements (SWMS) Job Safety Analysis (JSA) other Safety Docs                                                                                                    | ny on an Ingen<br>out on site.<br>Manditory |
| All required SWMS and site, upload examples Safe Work Does your company have documented SWMS for High Risk construction activities covering the scope of work to be performed:                                                                                                    | nd JSA's must be provided for work being carried out by the Compar<br>s of these documents that will relate to the work you will be carrying of<br>Method Statements (SWMS) Job Safety Analysis (JSA) other Safety Docs                                                                                                    | ny on an Ingen<br>out on site.<br>Manditory |
| All required SWMS as<br>site, upload examples<br>Safe Work<br>Does your company<br>have documented<br>SWMS for High Risk<br>construction activities<br>covering the scope of<br>work to be performed:<br>If YES please upload :                                                                                                    | nd JSA's must be provided for work being carried out by the Compares of these documents that will relate to the work you will be carrying of Method Statements (SWMS) Job Safety Analysis (JSA) other Safety Docs Please Select  Browse Upload                                                                                                    | ny on an Ingen<br>out on site.              |
| All required SWMS as<br>site, upload examples<br>Safe Work<br>Does your company<br>have documented<br>SWMS for High Risk<br>construction activities<br>covering the scope of<br>work to be performed:<br>If YES please upload :<br>Does your company<br>provide Job Safety                                                                                                    | nd JSA's must be provided for work being carried out by the Compar<br>s of these documents that will relate to the work you will be carrying on<br>Method Statements (SWMS) Job Safety Analysis (JSA) other Safety Docs<br>Please Select V<br>Browse Upload                                                                                                    | ny on an Ingen<br>out on site.              |
| All required SWMS and<br>site, upload examples<br>Safe Work<br>Does your company<br>have documented<br>SWMS for High Risk<br>construction activities<br>covering the scope of<br>work to be performed:<br>If YES please upload :<br>Does your company<br>provide Job Safety<br>Analysis for all other                                                                                                    | nd JSA's must be provided for work being carried out by the Company<br>s of these documents that will relate to the work you will be carrying of<br>Method Statements (SWMS) Job Safety Analysis (JSA) other Safety Docs<br>Please Select V<br>Browse Upload                                                                                                    | ny on an Ingen<br>out on site.              |
| All required SWMS and<br>site, upload examples<br>Safe Work<br>Does your company<br>have documented<br>SWMS for High Risk<br>construction activities<br>covering the scope of<br>work to be performed:<br>If YES please upload :<br>Does your company<br>provide Job Safety<br>Analysis for all other<br>activities to deliver the<br>scope of works:                                                                                                    | nd JSA's must be provided for work being carried out by the Company<br>s of these documents that will relate to the work you will be carrying of<br>Method Statements (SWMS) Job Safety Analysis (JSA) other Safety Docs<br>Please Select V<br>Browse Upload                                                                                                    | ny on an Ingen<br>out on site.<br>Manditory |
| All required SWMS and<br>site, upload examples<br>Safe Work<br>Does your company<br>have documented<br>SWMS for High Risk<br>construction activities<br>covering the scope of<br>work to be performed:<br>If YES please upload :<br>Does your company<br>provide Job Safety<br>Analysis for all other<br>activities to deliver the<br>scope of works:                                                                                                    | nd JSA's must be provided for work being carried out by the Company<br>s of these documents that will relate to the work you will be carrying of<br>Method Statements (SWMS) Job Safety Analysis (JSA) other Safety Docs<br>Please Select V<br>Browse Upload                                                                                                    | ny on an Ingen<br>out on site.<br>Manditory |
| All required SWMS and<br>site, upload examples<br>Safe Work<br>Does your company<br>have documented<br>SWMS for High Risk<br>construction activities<br>covering the scope of<br>work to be performed:<br>If YES please upload :<br>Does your company<br>provide Job Safety<br>Analysis for all other<br>activities to deliver the<br>scope of works:<br>If YES please upload:                                                                                                    | nd JSA's must be provided for work being carried out by the Compares of these documents that will relate to the work you will be carrying of Method Statements (SWMS) Job Safety Analysis (JSA) other Safety Docs Please Select  Please Select  Browse Upload                                                                                                    | ny on an Ingen<br>out on site.              |
| All required SWMS as<br>Site, upload examples<br>Safe Work<br>Does your company<br>have documented<br>SWMS for High Risk<br>construction activities<br>covering the scope of<br>work to be performed:<br>If YES please upload :<br>Does your company<br>provide Job Safety<br>Analysis for all other<br>activities to deliver the<br>scope of works:<br>If YES please upload:<br>Does your company hold                                                                                                    | nd JSA's must be provided for work being carried out by the Compares of these documents that will relate to the work you will be carrying of Method Statements (SWMS) Job Safety Analysis (JSA) other Safety Docs Please Select  Please Select  Please Select  Upload Browse Upload                                                                                                    | ny on an Ingen<br>out on site.              |
| All required SWMS and<br>Site, upload examples<br>Safe Work<br>Does your company<br>have documented<br>SWMS for High Risk<br>construction activities<br>covering the scope of<br>work to be performed:<br>If YES please upload :<br>Does your company<br>provide Job Safety<br>Analysis for all other<br>activities to deliver the<br>scope of works:<br>If YES please upload:<br>Does your company hold<br>toolboxprestart                                                                                                    | nd JSA's must be provided for work being carried out by the Comparies of these documents that will relate to the work you will be carrying of Method Statements (SWMS) Job Safety Analysis (JSA) other Safety Docs Please Select  Please Select  Pleas | ny on an Ingen<br>out on site.              |
| All required SWMS and<br>Site, upload examples<br>Safe Work<br>Does your company<br>have documented<br>SWMS for High Risk<br>construction activities<br>covering the scope of<br>work to be performed:<br>If YES please upload :<br>Does your company<br>provide Job Safety<br>Analysis for all other<br>activities to deliver the<br>scope of works:<br>If YES please upload:<br>Does your company hold<br>toolboxprestart<br>meetings:                                                                                                    | nd JSA's must be provided for work being carried out by the Compare<br>s of these documents that will relate to the work you will be carrying of<br>Method Statements (SWMS) Job Safety Analysis (JSA) other Safety Docs<br>Please Select V<br>Browse Upload<br>Please Select V                                                                                                    | ny on an Ingen<br>out on site.<br>Manditory |
| All required SWMS and<br>Site, upload examples<br>Safe Work<br>Does your company<br>have documented<br>SWMS for High Risk<br>construction activities<br>covering the scope of<br>work to be performed:<br>If YES please upload :<br>Does your company<br>provide Job Safety<br>Analysis for all other<br>activities to deliver the<br>scope of works:<br>If YES please upload:<br>Does your company hold<br>toolboxprestart<br>meetings:<br>If YES please upload<br>examples:                                                                                                    | nd JSA's must be provided for work being carried out by the Compare<br>s of these documents that will relate to the work you will be carrying of<br>Method Statements (SWMS) Job Safety Analysis (JSA) other Safety Docs<br>Please Select V<br>Browse Upload<br>Please Select V<br>Browse Upload                                                                                                    | ny on an Ingen<br>out on site.<br>Manditory |
| All required SWMS and<br>Site, upload examples<br>Safe Work<br>Does your company<br>have documented<br>SWMS for High Risk<br>construction activities<br>covering the scope of<br>work to be performed:<br>If YES please upload :<br>Does your company<br>provide Job Safety<br>Analysis for all other<br>activities to deliver the<br>scope of works:<br>If YES please upload:<br>Does your company hold<br>toolboxprestart<br>meetings:<br>If YES please upload<br>examples:<br>Does your company                                                                                                    | nd JSA's must be provided for work being carried out by the Compare<br>s of these documents that will relate to the work you will be carrying of<br>Method Statements (SWMS) Job Safety Analysis (JSA) other Safety Docs<br>Please Select V<br>Browse Upload<br>Please Select V<br>Browse Upload                                                                                                    | ny on an Ingen<br>out on site.<br>Manditory |
| All required SWMS and Site, upload examples Safe Work Does your company have documented SWMS for High Risk construction activities covering the scope of work to be performed:<br>If YES please upload :<br>Does your company provide Job Safety Analysis for all other activities to deliver the scope of works:<br>If YES please upload:<br>Does your company provide Job Safety Analysis for all other activities to deliver the scope of works:<br>If YES please upload:<br>Does your company hold toolboxprestart meetings:<br>If YES please upload examples:<br>Does your company hold toolboxprestart meetings:<br>If YES please upload examples:<br>Does your company have procedures for the start of the start of the start o | nd JSA's must be provided for work being carried out by the Compare<br>s of these documents that will relate to the work you will be carrying of<br>Method Statements (SWMS) Job Safety Analysis (JSA) other Safety Docs<br>Please Select V<br>Browse Upload<br>Please Select V<br>Browse Upload                                                                                                    | ny on an Ingen<br>out on site.<br>Manditory |
| All required SWMS and site, upload examples Safe Work Does your company have documented SWMS for High Risk construction activities covering the scope of work to be performed:<br>If YES please upload :<br>Does your company provide Job Safety Analysis for all other activities to deliver the scope of works:<br>If YES please upload:<br>Does your company provide Job Safety Analysis for all other activities to deliver the scope of works:<br>If YES please upload:<br>Does your company hold toolboxprestart meetings:<br>If YES please upload examples:<br>Does your company have procedures for reporting investigation follow up for WHS                                                                                                    | nd JSA's must be provided for work being carried out by the Comparis of these documents that will relate to the work you will be carrying of Method Statements (SWMS) Job Safety Analysis (JSA) other Safety Docs  Please Select  Please Select  Pleas | ny on an Ingen<br>out on site.              |
| All required SWMS and<br>Site, upload examples<br>Safe Work<br>Does your company<br>have documented<br>SWMS for High Risk<br>construction activities<br>covering the scope of<br>work to be performed:<br>If YES please upload :<br>Does your company<br>provide Job Safety<br>Analysis for all other<br>activities to deliver the<br>scope of works:<br>If YES please upload:<br>Does your company hold<br>toolboxprestart<br>meetings:<br>If YES please upload<br>examples:<br>Does your company<br>have procedures for<br>reporting investigation<br>follow up for WHS<br>nonconformance                                                                                                    | nd JSA's must be provided for work being carried out by the Compare<br>s of these documents that will relate to the work you will be carrying of<br>Method Statements (SWMS) Job Safety Analysis (JSA) other Safety Docs<br>Please Select V<br>Please Select V<br>Please Select V<br>Please Select V<br>Please Select V                                                                                                    | ny on an Ingen<br>out on site.<br>Manditory |
| All required SWMS and<br>Site, upload examples<br>Safe Work<br>Does your company<br>have documented<br>SWMS for High Risk<br>construction activities<br>covering the scope of<br>work to be performed:<br>If YES please upload :<br>Does your company<br>provide Job Safety<br>Analysis for all other<br>activities to deliver the<br>scope of works:<br>If YES please upload:<br>Does your company hold<br>toolboxprestart<br>meetings:<br>If YES please upload<br>examples:<br>Does your company<br>have procedures for<br>reporting investigation<br>follow up for WHS<br>nonconformance<br>incidents injuries:                                                                                                    | nd JSA's must be provided for work being carried out by the Comparis<br>s of these documents that will relate to the work you will be carrying of<br>Method Statements (SWMS) Job Safety Analysis (JSA) other Safety Docs<br>Please Select V<br>Please Select V<br>Please Select V<br>Please Select V<br>Please Select V                                                                                                    | ny on an Ingen<br>out on site.<br>Manditory |

Ingenia Care

Ingenia Holidays

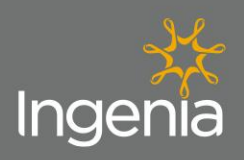

|                                                                | ł               | Plant/Equipment/Tools |                    |                      |                |
|----------------------------------------------------------------|-----------------|-----------------------|--------------------|----------------------|----------------|
| conduct hazard                                                 |                 |                       |                    |                      |                |
| assessmentsinspections                                         |                 |                       |                    |                      |                |
| usedinstalled or                                               |                 |                       |                    |                      |                |
| operated by your<br>company:                                   |                 |                       |                    |                      |                |
| If YES please upload                                           |                 | Browse Upload         |                    |                      |                |
| latest records:                                                |                 |                       |                    |                      |                |
| have procedures for the                                        |                 |                       |                    |                      |                |
| plantequipment and                                             | ise Select 🗸    |                       |                    |                      |                |
| tools:                                                         |                 |                       |                    |                      |                |
| If YES please upload :                                         |                 | Browse Upload         |                    |                      |                |
|                                                                |                 |                       |                    |                      |                |
|                                                                |                 | Subcontractors        |                    |                      |                |
| Will you be using subcontract<br>to perform any part of your   | ors             |                       |                    |                      |                |
| scope of works on Ingenia                                      | Please Select V |                       |                    |                      |                |
| lf yes do you accept full                                      |                 |                       |                    |                      |                |
| accountability and responsibil<br>for any subcontractor engage | ty<br>d         |                       |                    |                      |                |
| to perform any work on our                                     | Please Select V |                       |                    |                      |                |
| licenses insurances safe work                                  |                 |                       |                    |                      |                |
| method statements and site                                     |                 |                       |                    |                      |                |
| Does your company have                                         |                 |                       |                    |                      |                |
| minimum Health and Safety<br>expectations of your              |                 | Browse Upload         |                    |                      |                |
| subcontractors - if yes please                                 |                 |                       |                    |                      |                |
| Does your company have a                                       |                 |                       |                    |                      |                |
| formal process to evaluate yo<br>subcontractors Health and     | ur              |                       |                    |                      |                |
| Safety capabilities and system                                 | Please Select ✓ |                       |                    |                      |                |
| of work before engaging their<br>services:                     |                 |                       |                    |                      |                |
| f YES please upload:                                           |                 | Browse Upload         |                    |                      |                |
| What arrangements does you                                     | r               |                       |                    |                      |                |
| company have for                                               |                 |                       |                    |                      |                |
| your subcontractor performan                                   | ce              | Browse Upload         |                    |                      |                |
| when working on your site(s)                                   |                 |                       |                    |                      |                |
|                                                                |                 |                       |                    |                      |                |
| ips_                                                           |                 |                       |                    |                      |                |
| All documents must                                             | ha lagibla an   | d PDE/ IPG forma      | t is required when | unloading            |                |
| All documents must                                             | be legible, and | u r Di / Jr G Ioiiila | l is required when | upioaulity.          |                |
| All fields are mandit                                          | ory and must k  | be completed befo     | re submitting appl | cation.              |                |
| Only one occurs to                                             |                 | be unleaded at a t    | in each with       | field if merelling   | dooursestere   |
| Unly one scanned o                                             | ocument can l   | ve uploaded at a ti   | me in each upload  | i iieia, it multiple | accuments requ |

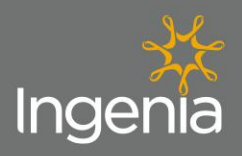

7.

Once the application is lodged the Ingenia Compliance Department for review, once the application has been approved the Company will receive an email advising of the next steps to complete, prior to conducting work onsite.

Once the application is approved the company will receive an email providing login details to the 'Ingenia Safety Portal'.

If the Company application is rejected an email will be provided outlining why the application has been rejected and actions which need to be completed within specific timeframes.

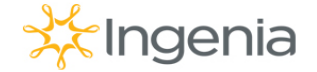

# Thank you for completing the first section of the Ingenia Contractor Registration process.

Your information will now be reviewed for completeness and you will receive a confirmation email in the next 5 working days. When approved, you will be required to complete Steps 2 - 5 of the registration process. If you require any further information at this stage, please contact your Ingenia representative

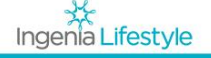

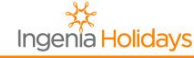

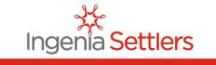

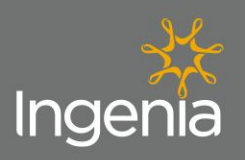

| 7a. |                                                                                                    |
|-----|----------------------------------------------------------------------------------------------------|
|     | The below email will be received by the Company once their 'Contractor Registraion' application has been                                                                                |
|     | approved. HIGHLIGHT <u>http://www.onlineinduction.com/ingeniacommunities/</u> TO SEND TO EMPLOYEES.                                                                                     |
|     | ONLY AFTER RECEIVING                                                                                                    |
|     | APPROVED EMAIL, CONTRACTOR TO SEND TO EMPLOYEES.                                                                                                    |
|     |                                                                                                    |
|     | From: info@onlineinduction.com [mailto:info@onlineinduction.com]                                                                                                    |
|     | To: Kirstie Moore <kmoore@ingeniacommunities.com.au></kmoore@ingeniacommunities.com.au>                                                                                                 |
|     | Subject: Ingenia Contractor Registration<br>ឆ                                                                                                    |
|     | Company approved for registering inductees                                                                                                    |
|     | Email <u>kmoore@ingeniacommunities.com.au</u>                                                                                                    |
|     | Step 1 of the Ingenia Contractor Registration has been approved for your company. Please log back in <u>HERE</u> to complete the remaining registration and worker induction processes. |
|     | Your usemame is: jsmith@gmail.com                                                                                                    |
|     | Password: Password123                                                                                                    |
|     | Please send the following link to your staff and contractors who are working with us for them to self register to complete the online induction:                                        |
|     | http://www.onlineinduction.com/ingeniacommunities/                                                                                                    |
|     |                                                                                                    |
| 7h  |                                                                                                    |
| 70. | If the Contractors application is rejected they will receive the an email outlining why their application has                                                                           |
|     | been rejected and actions and timeframes required.                                                                                                    |
|     |                                                                                                    |
|     |                                                                                                    |
|     | From  Microsoft Exchange                                                                                                    |
|     | Send To jsmth@omail.com                                                                                                    |
|     |                                                                                                    |
|     | Subject Unline Induction Material Rejected                                                                                                    |
|     | The following items have been rejected from your Online Induction with Ingenia                                                                                                    |
|     | What can you do?                                                                                                    |
|     | Log back in below and provide the correct / updated version of this item                                                                                                    |
|     | Contact Ingenia Communities direct to seek further derification                                                                                                    |
|     |                                                                                                    |
|     |                                                                                                    |
|     | Please log in with your username and password to the Online Induction                                                                                                    |

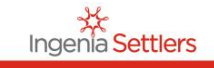

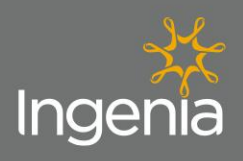

Ingenia Lifestyle

Ingenia Garden Villages

### **Contractor Company Registration Process – Finalise Process**

How to finalise your registration process. (No induction)

| Log<br>Ingenia<br>Safety Portal                                                                                                    | gin Area<br>me:<br>ord:<br>KGIN Forget Password .<br>time here? Click here to register                                                                                                    |
|----------------------------------------------------------------------------------------------------|----------------------------------------------------------------------------------------------------|
| Online Induction 2017 Powered by OnlineInduction com   Private         DO NOT REGISTER NEW – USE LOGIN DETAILS         Complete steps 1-4 to complete the Company Registration         Image: Steps 1-4 to complete the Company Registration         Welcome to the Ingenia Contractor Registration Dashboard         • View all your inducted staff | S<br>S<br>Con Process.<br>Destroard   Contacts   Logod<br>Live Feed<br>- Blace across and all your acrossments and                                                                                                    |
| Image: Online Induction Steps       Required Documents       Image: Ingenia Policiy Documents                                                                                                    | Please ensure all your employees and subcontractors<br>have completed the online induction requirement<br>before commencing work on any ingenia site<br>sand the following link to all your employees and<br>site of the following link to all your employees and<br>structure of the induction comv/ingeniacommunities<br>Mitput/Newer entimembuction comv/ingeniacommunities |
|                                                                                                    | Required Documents     Ingenia Policy Documents     Ingenia Standards                                                                                                    |
| 3     Ingenia Standards       4     Company Bank Details                                                                                                    | Company Bank Details                                                                                                    |

Ingenia Care

Ingenia Holidays

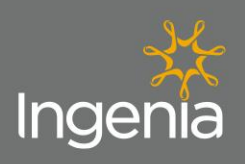

|        | Ingenia Company Policies         Ingenia Work Health Safety Policy         General Site Evacuation         Ingenia Privacy Policy         Ingenia Privacy Policy         View Document         By checking the boxes you acknowledge that you have read and understood the documents                                                                                                    |
|--------|----------------------------------------------------------------------------------------------------|
| F      | Read, understand and acknowledge all Ingenia Company Standards in step three.                                                                                                    |
|        | Please open and read the following Policy documents         Ingenia Risk Management Standard         Ingenia HSE Control Standard         Ingenia Contractor Management Standard         Ingenia Contractor Management Standard         Submit                                                                                                    |
| C<br>d | Complete the account information requested in the populated email and provide a scanned copy of a band<br>deposit slip or statement. This email will automatically be sent to the Ingenia Accounts Department.                                                                                                    |
|        | From •     Microsoft Exchange       Send     AP Outry       Cc     AP Outry       Subject     Contractor Accounts Stup   Dear Contractor,                                                                                                    |
|        | To fnallse your account, we require your bank account details for all future payments.       Can you please provide your bank account details in the table below:-       Company Name (as appears on invoice)       BSB:       Account Number:       To verify the details are correct, please provide a scanned copy of a bank deposit slip or statement.       Kind regards,       Megan Fazekas |

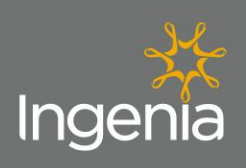

| Once all 4 steps have been completed                                    | the dashboard will show all green ticks                                |
|-------------------------------------------------------------------------|------------------------------------------------------------------------|
| Your Progress                                                           |                                                                        |
|                                                                         |                                                                        |
| Required Documents                                                      |                                                                        |
| <ul> <li>Ingenia Policy Docaments</li> <li>Ingenia Standards</li> </ul> |                                                                        |
| Company Bank Detaits                                                    |                                                                        |
|                                                                         |                                                                        |
| Completed registration                                                  |                                                                        |
| Company registration complete – next                                    | step induct employees.                                                 |
| All employees and/or subcontractors w                                   | vill be required to complete the 'Ingenia Online Induction' prior to   |
| attending site. <u>http://www.onlineinducti</u>                         | ion.com/ingeniacommunities/                                            |
|                                                                         |                                                                        |
|                                                                         | Login Area                                                             |
|                                                                         | Username:                                                              |
| Ingenia                                                                 | *                                                                      |
|                                                                         | Password:                                                              |
| Salety Portai                                                           | LOGIN Forgot Password ,                                                |
|                                                                         |                                                                        |
|                                                                         | First time here? Click here to register                                |
| Please note - Employees and/or sub-co                                   | ontractors who have not completed the training before will be required |
| to create an account by clicking 'Click he                              | are to register'.                                                      |
|                                                                         |                                                                        |
| Complete all information as requested                                   | on the 'Induction Registration Form'.                                  |
| Registration                                                            |                                                                        |
| Please fill out the registration below                                  |                                                                        |
| First name: Last name                                                   | e;                                                                     |
| Your Company: Your Ema                                                  | ail: (This will become your username)                                  |
|                                                                         |                                                                        |
| Your Email again: A Mobile:                                             |                                                                        |
| Choice of password: Password                                            | d again:                                                               |
|                                                                         |                                                                        |
|                                                                         |                                                                        |
| * *                                                                     | x x x                                                                  |
| Ingenia Lifestyle Ingenia Garden Village                                | s Ingeñía Care Ingeñía Holidays Ingeñía Settlers                       |

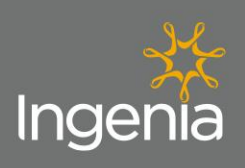

|                                                                                 | Dasmounu   Comerca                                                                                                    |
|---------------------------------------------------------------------------------|----------------------------------------------------------------------------------------------------|
| Welcome to the Ingenia Contractor Registration Dashboard                        | Live Feed                                                                                                    |
| View all your inducted staff Online Induction Steps                             | Please ensure all your employees an_     inderstation control a new noti-                                                                                                    |
| 1 Required Documents                                                            | Please ensure all your employees and subconfractions<br>have completed the online induction requirement<br>before commencing work on any ingenia site<br>Sand the following ink to all your employees and<br>all the contractions and induction on companions willies<br>before characterisation structures and<br>all the contractions and the contractions and<br>the contractions of the contractions and the contractions of the contractions of the |
| 2 Ingenia Policiy Documents                                                     | Your Progress                                                                                                    |
| 3 Ingenia Standards                                                             | Required Documents     Ingenia Policity Documents     Incenia Standards                                                                                                    |
| 4 Company Bank Details                                                          | Company Bank Details                                                                                                    |
|                                                                                 |                                                                                                    |
|                                                                                 |                                                                                                    |
| rovide infromation requested in all fields and upload re                        | elevant and legible documentation.                                                                                                    |
| rovide infromation requested in all fields and upload re                        | elevant and legible documentation.                                                                                                    |
| rovide infromation requested in all fields and upload re                        | elevant and legible documentation.                                                                                                    |
| rovide infromation requested in all fields and upload re<br>Required Documents  | elevant and legible documentation.                                                                                                    |
| Provide infromation requested in all fields and upload re<br>Required Documents | elevant and legible documentation.                                                                                                    |

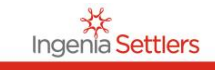

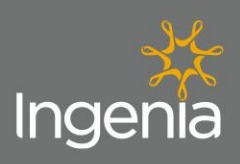

| Earthmoving                                                                                                    |                                                                                                    | Certifications                        |                       |                   |
|----------------------------------------------------------------------------------------------------|----------------------------------------------------------------------------------------------------|---------------------------------------|-----------------------|-------------------|
| license:                                                                                                    | Expiry dd/mm/yyyy                                                                                                    | Certificate Choose Fil                | No file chosen        | Upload            |
| orklift:                                                                                                    | Expiry dd/mm/yyyy                                                                                                    | Certificate Choose Fil                | le No file chosen     | Upload            |
| Asbestos<br>Removal:                                                                                                    | Expiry dd/mm/yyyy                                                                                                    | Certificate Choose Fil                | No file chosen        | Upload            |
| emolition:                                                                                                    | Expiry dd/mm/yyyy                                                                                                    | Certificate Choose Fil                | No file chosen        | Upload            |
| Cranes / Rigging<br>' Dogging:                                                                                                    | g Expiry dd/mm/yyyy                                                                                                    | Certificate Choose Fil                | No file chosen        | Upload            |
| Scaffold:                                                                                                    | Expiry dd/mm/yyyy                                                                                                    | Certificate Choose Fil                | e No file chosen      | Upload            |
| Construction<br>Industry<br>Induction<br>Training:                                                                                               | Expiry dd/mm/yyyy                                                                                                    | Certificate Choose Fil                | e No file chosen      | Upload            |
| Other Trade<br>License:                                                                                                    | Expiry dd/mm/yyyy                                                                                                    | Certificate Choose Fil                | No file chosen        | Upload            |
| U                                                                                                    | Ipload copy <u>of Photo Ide</u>                                                                                                    | ntification (eg drivers license       | e passport proof of a | age card)         |
| Jpload Your Pho                                                                                                    | oto ID: Choose File No fil                                                                                                    | e chosen Upload                       | Manditory Fie         | lds               |
| Upload Ingenia S<br>Induction (once<br>completed):                                                                                               | Site Choose File No fil                                                                                                    | e chosen Upload                       |                       | _                 |
| simpleted).                                                                                                    |                                                                                                    | Submit and Continue                   |                       |                   |
| ina company r choice                                                                                                    |                                                                                                    | View Document                         |                       |                   |
| Ingenia Work Heal General Site Evaci Ingenia Privacy Pc By checking t                                                                            | th Safety Policy<br>uation<br>Jlicy<br>the boxes you acknowledge that you h                                                                                                    | View Document                         |                       |                   |
| Ingenia Work Heal<br>General Site Evac<br>Ingenia Privacy Pc<br>By checking t<br>By checking t                                                   | th Safety Policy<br>uation<br>Dicy<br>the boxes you acknowledge that you h<br>Sub                                                                                                    | View Document                         | pany Standaro         | 's in step three. |
| Ingenia Work Heat<br>General Site Evac<br>Ingenia Privacy Pc<br>By checking t<br>Ad, underst                                                     | th Safety Policy<br>uation<br>blicy<br>the boxes you acknowledge that you h<br>Sub                                                                                                    | View Document                         | pany Standard         | 's in step three. |
| ingenia Work Heat<br>General Site Evac<br>Ingenia Privacy Pc<br>By checking t<br>ad, underst<br>Ingena<br>underst                                | th Safety Policy uation uation uicy the boxes you acknowledge that you f Sub tand and acknowled genia Standards e following Policy documents                                                                                                    | View Document                         | pany Standaro         | 's in step three. |
| Ingenia Work Heat<br>General Site Evac<br>Ingenia Privacy Pc<br>By checking t<br>Ad, underst<br>Ingenia Risk Man                                 | th Safety Policy<br>uation<br>Dicy<br>the boxes you acknowledge that you f<br>Sub<br>tand and acknowled<br>genia Standards<br>e following Policy documents<br>iagement Standard                                                                                  | Ave read and understood the documents | pany Standaro         | 's in step three. |
| <ul> <li>Ingenia Work Heat</li> <li>General Site Evac</li> <li>Ingenia Privacy Pc<br/>By checking t</li> </ul>                                   | th Safety Policy uation Dicy the boxes you acknowledge that you P Sub trand and acknowledge that standards e following Policy documents agement Standard trol Standard trol Standard trol Standard the boxes you acknowledge that you Sub                        |                                       | pany Standard         | 's in step three. |
| Ingenia Work Heal General Site Evac Ingenia Privacy Pc By checking t  d, underst Ingenia Risk Man Ingenia Risk Man Ingenia Contracto By checking | th Safety Policy<br>uation<br>blicy<br>the boxes you acknowledge that you P<br>Sub<br>trand and acknowledge<br>genla Standards<br>e following Policy documents<br>agement Standard<br>trol Standard<br>trol Standard<br>the boxes you acknowledge that you<br>Su |                                       | pany Standard         | 's in step three. |

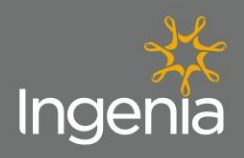

| 4                                              | Induction                                                                                                    |
|------------------------------------------------|----------------------------------------------------------------------------------------------------|
|                                                | INTRODUCTION                                                                                                    |
| Welcome                                        | to the Ingenia Communities Group                                                                                                    |
| Health and                                     | d Safety Contractor Induction                                                                                                    |
| The health a<br>working env<br>all our empl    | and safety (H&S) of all people engaged by Ingenia is business critical. We are committed to providing a<br>vironment, plant and systems of work that are free, as far as practicable, from risk of injury or disease for<br>loyees, residents, visitors and contractors, while also protecting our environment. |
| Ingenia is co<br>continual im<br>possible, eli | ommitted to providing a high standard of H&S performance based on best practice principles and the<br>provement of performance. The ultimate objective of our H&S Management System is to reduce and, if<br>iminate injury and illness and prevent harm to the environment on all Ingenia sites.                |
| We are com<br>with us in a                     | mitted to working with, encouraging and monitoring our suppliers and contractors to conduct business<br>safe and environmentally responsible manner at all times.                                                                                                    |
| About the                                      | induction                                                                                                    |
| You will nee                                   | d to allocate about 15-20 minutes to complete this induction.                                                                                                    |
| At the end o<br>achieve a 1                    | of the program there will be a short quiz to test your understanding of the material presented. You must 00% pass to complete the induction.                                                                                                    |
| At the end of evidence of                      | of the induction you will be issued with a Induction Card with a QR code attached, you will provide this as completing this induction before you will be allowed entry onto any Ingenia owned or managed work site.                                                                                             |
| Note: You                                      | can use your mobile device to capture and store the card or you can print a hard copy of the                                                                                                    |
| Site Induction                                 | on Card on completion of the induction.                                                                                                    |
| l acknowle                                     | dge that I have been inducted                                                                                                    |
| I have read                                    | d and understood this induction and will comply with the requirements expected of me                                                                                                    |
| Please sig                                     | n in acknowledgement and click further below to download card/certificate                                                                                                    |
| *By clic                                       | king you agree to the above                                                                                                    |
| ou hav                                         | e successfully completed the online induction. You will automatically receive a                                                                                                    |

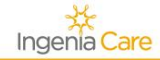

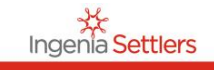

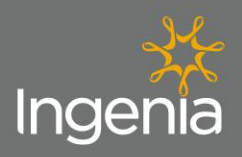

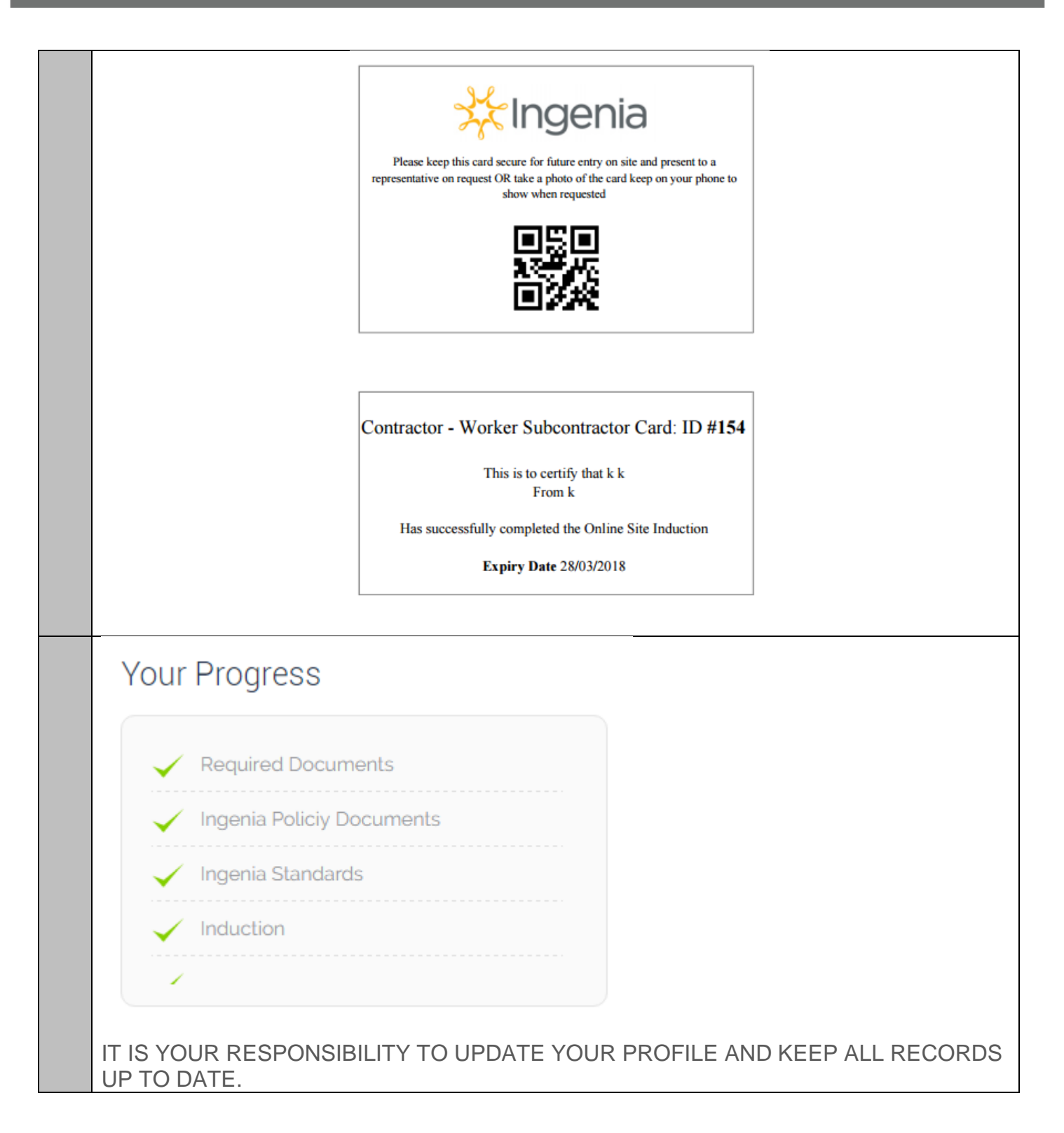

Ingenia Garden Villages

Ingenia Care

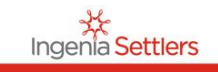